## Настройка принтера для мобильной печати

## Установка Zebra Setup Utilities

Скачиваем драйвер для принтера и Zebra Setup Utilities с сайта производителя.

| rivers                     | Firmware & So                       | ervice Packs | Software & Utilities M                                                          | lanuals                 |
|----------------------------|-------------------------------------|--------------|---------------------------------------------------------------------------------|-------------------------|
| Recomm                     | ended                               | Version      | Operating System                                                                | Download                |
| Zebra Setu<br>(Learn Mor   | ip Utilities<br>'e) 🔓               | v1.1.9.1060  | Windows XP, Windows Vista, Windo<br>2008, Windows 2003, Windows 7,<br>Windows 8 | WS Download<br>(8 MB) » |
| ZebraDesi<br>bit. Certifie | gner driver 32/64<br>d for Windows. | v2.6.77.18   | Windows XP, Windows Vista, Windo<br>2003, Windows 2008, Windows 7,<br>Windows 8 | ws Download<br>(9 MB) » |

Для начала нужно подключить принтер к компьютеру по usb и установить скачанный драйвер.

Ha windows 7 драйвер может скачаться автоматически из интернета.

Для ручной установки драйвера нужно знать номер порта usb, по которому принтер подключен к компьютеру (посмотреть его можно в «Диспетчере устройств», принтер должен определиться как другие устройства).

| Опции принтера                                                                          |                                                                                                    |  |  |  |
|-----------------------------------------------------------------------------------------|----------------------------------------------------------------------------------------------------|--|--|--|
| Выберите порт, назв                                                                     | Выберите порт, название принтера и язык.                                                                                         |  |  |  |
| Выберите имя вашего пр<br>вы закончите, выберите<br>папку Принтеры.<br>Версия драйвера: | оинтера. Выберите порт с которым связан ваш принтер. Когда<br><Далее>, чтобы установить принтер и добавить значек в<br>2.6.77.18 |  |  |  |
| Има принтера:                                                                           | ZDesigner Blu( 420                                                                                                    |  |  |  |
| <u>л</u> ия прилтера.                                                                   | ZDesigner hw 420                                                                                                    |  |  |  |
| <u>д</u> оступные порты                                                                 |                                                                                                    |  |  |  |
| LAN_zebra420<br>WSD-b40e361a-cd3<br>USB001<br>USB002<br>USB003<br>NV07:<br>SHRFAX:      | а-4443-b48f-341bca56b0ed.0067 Добавить порт Удалить порт                                                                         |  |  |  |
| 🗌 Я хочу использов                                                                      | вать этот принтер по умолчанию.                                                                                                  |  |  |  |
| Выбор языка:                                                                            | Русский 🗸                                                                                                    |  |  |  |
|                                                                                         |                                                                                                    |  |  |  |

При успешной установке принтер должен отображаться в пункте «Устройства и принтеры»

операционной системы и в Zebra Setup Utilities.

## Настройка WiFi на принтере.

Теперь можно произвести настройки wi-fi на принтере.

Это делается по следующей инструкции (англ.).

Стандарт беспроводной связи IEEE 802.11 точки доступа, которая создает подключаемую сеть должен поддерживаться принтером (в случае с Zebra RW 420 – это 802.11b/g).

IP принтеру лучше назначить статический, чтобы в последствии обращаться для печати именно по нему.

| Connectivity Setup Wizard |                                                                                                    |                |             |            |        |
|---------------------------|----------------------------------------------------------------------------------------------------|----------------|-------------|------------|--------|
| IP address<br>Select how  | you want the Print Server to obtain                                                                                                    | n an IP addres | \$\$.       |            |        |
| 8.8.8.8                   | <ul> <li>● <u>D</u>HCP</li> <li>● <u>S</u>tatic</li> <li>IP Settings</li> <li><u>IP</u> Address:</li> <li>Subnet <u>mask</u>:</li> <li>Default <u>gateway</u>:</li> </ul> |                | 0.0         | . 0<br>. 0 |        |
| Help                      | Cancel                                                                                                    | < <u>B</u> ack | <u>N</u> ex | t >        | Einish |

При успешной настройке сети на экране принтера должен появиться опознавательный знак (на Zebra RW 420 - это постоянно видимая антенна в левом углу).

Также проверкой успешного соединения с wi-fi сетью может послужить ping ip принтера (cmd -> ping 192.168.1.44).

| Администратор: C:\Windows\System32\cmd.exe -                                                 | ×  |
|----------------------------------------------------------------------------------------------|----|
| Microsoft Windows [Version 6.2.9200]<br>(с) Корпорация Майкрософт, 2012. Все права защищены. | ^  |
| C:\WINDOWS\system32>ping 192.168.1.44                                                        | ~  |
| <                                                                                            | ➤: |

Следующим шагом будет установка драйвера принтера для печати по wi-fi. Для этого нужно в Zebra Setup Utilities начать установку нового принтера или вручную запустить скачанный с сайта производителя установщик. В меню выбора порта нужно изменить имя принтера на желаемое, добавить новый порт и ввести реальные данные принтера:

| Port Name<br><u>N</u> ame: LAN_Zebra_420 |           |
|------------------------------------------|-----------|
| TCP/IP Data                              |           |
| Printer Name or IP Address: 192.168.1.44 |           |
| Port Number: 6101                        |           |
| 2                                        | OK Cancel |

Для проверки печати нужно в Zebra Setup Utilities выбрать установленный принтер перейти на Open Printer Tools и промотать пустой label:

| Printer Comands                                                        |
|------------------------------------------------------------------------|
| Send command to printer                                                |
| Print Action                                                           |
| Print configuration label                                              |
| Feed one label                                                         |
|                                                                        |
|                                                                        |
|                                                                        |
|                                                                        |
|                                                                        |
|                                                                        |
| Command Description                                                    |
|                                                                        |
| The Feed One Label command causes the printer to feed one blank label. |
|                                                                        |
|                                                                        |
|                                                                        |
|                                                                        |
|                                                                        |
| <u>S</u> end <u>C</u> lose <u>H</u> elp                                |